### WELLIGENT QUICK REFERENCE GUIDE Entering Allergies or Alerts or Chronic Conditions

Step 1 Log into Welligent at <u>https://welligent.lausd.net</u>, using your single sign-on (SSO) account.

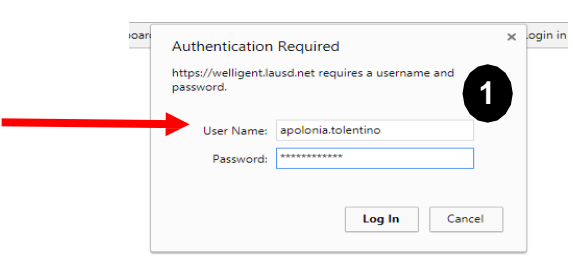

#### Step 2 Click Student Search

| SHHS / MAA                                                                                                    | Q Student Search | ≡ Welligent | Reports       | A My Alerts         | C Log          | Out   |
|----------------------------------------------------------------------------------------------------|------------------|-------------|---------------|---------------------|----------------|-------|
| Announcements                                                                                                    |                  |             | Welcome back, | Apolonia Tolentino! | <b>¢; 0</b> Su | uppor |
| Announcements                                                                                                    |                  | 2           |               | Refr                | esh            | 4     |
| Subject Keyword(s):                                                                                                  |                  |             | Туре:         |                     | •              | 6     |
| Veligent Global Announcement - Access to Private School Students      Date Posted: Tuesday August 08 2017 at 10:44am |                  |             |               |                     |                |       |

#### Step 3 Type the student's Last Name and/or First Name

| 👖 Apps 📋 Login in to Inside LA. 🚷 District Nursing Servi 🗋 Do | cument Informatic 📓 System Dashboard - 👂 Request Entry Consol 🚷 Los A | ingeles Unified 🗧 📋 Login in to Inside LAL 🕒 Los Angeles Uni | fied 🗧 🌒 JOBS Opening - Sign 🛛 🛚 Bb | DNS2 Website               |
|---------------------------------------------------------------|-----------------------------------------------------------------------|--------------------------------------------------------------|-------------------------------------|----------------------------|
| SHHS / MAA Q Student Search                                   |                                                                       |                                                              | Search Show All Fields              | My Alerts 🛛 🕒 Log Out      |
| Announcements                                                 | First Name:                                                           | Agency ID/Client ID:                                         | Global Search:                      | nia Tolentino! 📽   🛛 Suppo |
| sample                                                        | Type First Name                                                       | Agency ID/Client ID                                          |                                     | Kerresn 1                  |

**Step 4** Select the correct student. Click Edit

#### to open the student record

| Stills / MAA     Q. Student Search       ** Announcements     Last Name:       ** Singet Keywords): e-signature     First Name:       ** Weitigent Global Arm;     First Student       ** Weitigent Global Arm;     First Student              | Search Show All Fields                                                                                                    |
|----------------------------------------------------------------------------------------------------|----------------------------------------------------------------------------------------------------|
| Announcements     First Name:     Agency ID/Client ID:       Subject Keywords]: esignature     sample     Type First Name     Agency ID/Client ID:       Weiligent Global Annie     Fdit     Alert     Student     DDB     Grade     Location  | Concession of the local division of the local division of the loca |
| Object Keyword(a): e-signature         Sample         Type Frist Name         Agency IDxClient ID           • Weiligent Global Anno         Edit         A         Alert         Student         DOB         ID         Grade         Location | Global Search:                                                                                                    |
| Wieligent Global Anne Edit Z. Alert Student DOB ID Grade Location                                                                                                    |                                                                                                    |
|                                                                                                    | Status                                                                                                    |
| Date Poster         I         Sample, Chdp         01-Jan-2001         W2211646         Lausd Centre                                                                                                    | ral Office Active                                                                                                    |
| Lines and the Full 1 🥖 🕂 🔝 Sample, Chidp Jr 24-Dec-2005 W2221628 Lausd Cent                                                                                                    | ral Office Active                                                                                                    |
| Print Ausouncement 🧪 🖡 🚫 Sample, Gl Sample 01.Feb-2007 123456 OSth Lausd Cent                                                                                                    | ral Office Active                                                                                                    |
|                                                                                                    | ral Office Active                                                                                                    |
| 🕐 Welligent Global Anne 🥓 🕂 🛇 Sample, Sample 11-Nov-2000 W2579378 Offith Lausd Cent                                                                                                    | ral Office Active                                                                                                    |

## Step 5 Click Student Information under Record Navigator, click Allergies

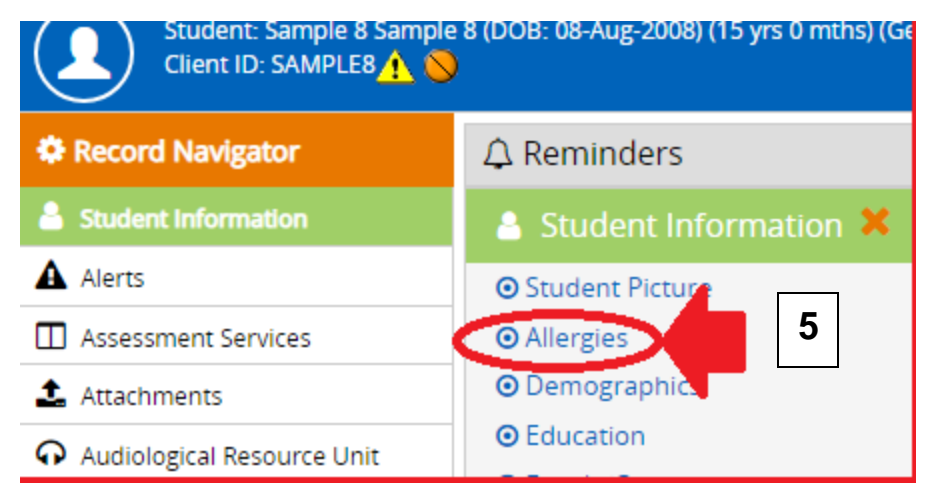

**Steps 6-7** Click **New** and Complete the following:

| - |                                                                                              |                   |        |                             |                   |                  |               |
|---|----------------------------------------------------------------------------------------------|-------------------|--------|-----------------------------|-------------------|------------------|---------------|
| • |                                                                                              |                   |        | Q Student Search EWelligent | Reports           | A My Alerts      | 🕒 Log Out     |
| ñ | Announcements Sample, Sample 🗙                                                               |                   |        |                             | Welcome back, Ap  | lentino!         | 📽 🛛 Ø Support |
|   | Student: Sample Sample (DOB: 11-Nov-2000) (Grade:06th) (School:Laus<br>Client ID: W2579378 💊 | d Central Office) |        |                             |                   | Acti             | on 🗸          |
|   | Allergies                                                                                    |                   |        | Refr                        | esh Reconc        | Net              | ~             |
|   | Search Criteria                                                                              |                   |        |                             |                   |                  |               |
|   | Auergy status:                                                                               |                   |        |                             | Nergies 📋 No Know | n Non-Drug Aller | ges 🗠         |
|   | Student Allergy Listing                                                                      |                   |        |                             |                   |                  | ×             |
| ф | Edit Allergy                                                                                 | Reaction          | Status | Confidential                |                   |                  |               |
| ÷ | No records to display                                                                        |                   |        |                             |                   |                  |               |
|   |                                                                                              |                   |        |                             |                   |                  |               |
| ≞ |                                                                                              |                   |        |                             |                   |                  |               |
| ø |                                                                                              |                   |        |                             |                   |                  |               |

- ✓ Allergy Type Allergen, Drug/Medication, Ingredient
- ✓ Allergy type the allergies inside box or use the magnifying glass to search
- ✓ **Date Reported** prefills with the current date
- ✓ Allergy Status indictate if it's Current, At Risk for or Resolved
- ✓ Severity indicate if it's Mild, Moderate, Severe
- ✓ **Confidential** defaults to Confidential
- ✓ Reaction (text box) enter the type of reaction to allergens indicated
- Show on Face Sheet check for the information to display on StudentFace Sheet
- Allergy Notes enter the information about student's medication at home or school

#### Steps 8-9 Click Save

| SHHS/MAA                                             |                                                           |           | Q Student Search | ≡Welligent | Reports         | My Alerts   | 🕸 Log Out   |
|------------------------------------------------------|-----------------------------------------------------------|-----------|------------------|------------|-----------------|-------------|-------------|
| Announcements Sample, Sample                         | *                                                         |           |                  |            | Welcome back, A | pologentino | a; ⊖Support |
| Student: Sample Sample (DOE<br>Client ID: W2579378 📎 | : 11-Nov-2000) (Grade 06th) (School Lausd Central Office) |           |                  |            |                 | 9           | tion •      |
| MS Allergy Details - Sample Sample                   |                                                           |           | -                | Other a Dr |                 | ive Di      | lete        |
| Allergy Type                                         | Allergen 💌 *                                              | Allergy N | otes             |            |                 |             |             |
| Allergy.                                             | nuts, milk, fish                                          |           |                  |            |                 |             |             |
| Date Reported                                        | 31-AUG-2017                                               |           |                  |            |                 |             | 10          |
| Allergy Status                                       | Current 🐨 *                                               |           |                  |            |                 |             | F           |
| Severity:                                            | Moderate 🔍                                                |           |                  |            |                 |             |             |
| Confidential                                         | Confidential                                              |           |                  |            |                 |             | *           |
| Reaction                                             |                                                           |           |                  |            |                 |             |             |
| Reaction (Other)                                     | develops rashes, hives                                    |           |                  |            |                 |             |             |
|                                                      |                                                           |           |                  |            |                 |             |             |
| Show on Face Sheet:                                  | 2                                                         |           |                  |            |                 |             |             |
| Educational Materials Provided                       |                                                           |           |                  |            |                 |             |             |
| Recheck in X Days:                                   |                                                           |           |                  |            |                 |             |             |
| Associated Lab Test (For Verification)               |                                                           |           |                  |            |                 |             |             |
| Data Last Checked                                    |                                                           |           |                  |            |                 |             |             |
| bate Last checked                                    | 31-A0G-2017                                               |           |                  |            |                 |             |             |

# Step 10Face Sheet can be accessed two ways (a) link using the student name plate (b)Action drop down options

| •                                                                                                    | SH                    | IHS / MAA                                                                                                    |                                                      |                                                           |                                                                                                    |                  |                                 |                                     |            | <b>Q</b> Student Search | ≡Welligent  | Reports                                              | ▲ My Alerts                                                                         | 🕒 Log Out |
|----------------------------------------------------------------------------------------------------|-----------------------|----------------------------------------------------------------------------------------------------|------------------------------------------------------|-----------------------------------------------------------|----------------------------------------------------------------------------------------------------|------------------|---------------------------------|-------------------------------------|------------|-------------------------|-------------|------------------------------------------------------|-------------------------------------------------------------------------------------|-----------|
|                                                                                                    | 🖌 Wel                 | ligent-California State                                                                                                    | Sample, S                                            | ample 🗙                                                   |                                                                                                    |                  |                                 |                                     |            |                         |             | Welcome back,                                        | Apolonia Tolentino! 🗱                                                               | O Support |
|                                                                                                    | 1                     | Student: Sample Sa<br>Client ID: W257937<br>School: Lausd Cent<br>Date of Birth: 11-N-<br>Home Phone:<br>Grade: 06th                               | ample<br>18 Q<br>ral Office<br>ov-2000 (16 yrs 9 mth | <b>x</b>                                                  | bol:Lausd Central Office)                                                                               | STUE             | DENT FACE SH                    | HEET                                |            | LAUSD                   | ADMINISTRAT | ION DISTRIC<br>TH BEALDRY STREI<br>S ANGELES CA 900. | Action<br>10                                                                        |           |
|                                                                                                    | <b>h</b>              |                                                                                                    | * *                                                  | . 2.                                                      |                                                                                                    |                  |                                 |                                     |            |                         |             |                                                      |                                                                                     | <u> </u>  |
| •                                                                                                    |                       | / MAA                                                                                                    |                                                      |                                                           |                                                                                                    |                  |                                 |                                     | a          | Student Search          | ≡Welligent  | Reports                                              | ▲ My Alerts                                                                         | Log Out   |
| *                                                                                                    | Welliger              | nt-California State                                                                                                    | Sample, Samp                                         | ole 🗙                                                     |                                                                                                    |                  |                                 |                                     |            |                         |             | Welcome back,                                        | Apolonia Tolentino! 🛯 🕸                                                             | O Support |
| <ul> <li></li> <li></li></ul> | Service F             | udent: Sample Sample (DG<br>ent ID: W2579378 🔊<br>Kation Information<br>Plan Type:                                                                 | OB: 11-Nov-2000) (Gri                                | ade:06th) (Schoo                                          | Lausd Central Office)<br>eneral Education Informatic                                                    | on Absences      | Homebound Er                    | nrollment Information               | Special Ed | lucation                | ł           | 0b                                                   | Action<br>Client Dashboard<br>User Actions<br>M Show Reports<br>Porty Torce Schedul | → ↓       |
|                                                                                                    | Limited               | English Proficiency:                                                                                                    |                                                      |                                                           |                                                                                                    | Gifted:          |                                 |                                     | 1          |                         |             | _                                                    | 💩 Face Sheet                                                                        | 100       |
|                                                                                                    | Eligibility           | y:                                                                                                    |                                                      |                                                           | ~                                                                                                    | Special E        | ducation Code:                  |                                     |            |                         |             |                                                      |                                                                                     |           |
|                                                                                                    |                       | the tage transform based on private<br>for your particle light based on point<br>for your sample sample (2008) 11-<br>Clerk (D. W25/93/9)          | Vedetaalinaa<br>Nov 2000) (Grass Skri) (school L     | uud Central Office)                                       | P = à d<br>settyretand                                                                                  | nd x             | LAUSD ADMINISTRA                | TION DISTRICT<br>AVAN BRANCH STRATT | - • • •    |                         |             |                                                      |                                                                                     |           |
|                                                                                                    |                       |                                                                                                    |                                                      |                                                           | OUT OF HOME CARE/FOSTER YOUT                                                                            | н                |                                 |                                     |            |                         |             |                                                      |                                                                                     |           |
|                                                                                                    | ■<br>▲<br>♥<br>₽      | Last Name:<br>Home Address:<br>Home Phone:<br>Bristicrohip to Student:<br>Date of Birth:                                                           |                                                      |                                                           | FAMILY/CONTACTS First Name: Work Phone: Driver's License #1 GENCY INTAKE /DISCMAREE FINFORMAN           | ITION            |                                 |                                     |            |                         |             |                                                      |                                                                                     |           |
|                                                                                                    | 8<br>4<br>0<br>4<br>4 | Inside Status:<br>Referral From:<br>Beferring Agency:<br>Calle Dato/Tene:<br>Caller Rolationship to Student:<br>Inside Notes<br>Discherge Bienson: | Active                                               |                                                           | Intake Dato/Time:<br>Referring Indvidua<br>Caller Phone Narrh<br>Primary Case Manu<br>Ducharge Dato/Tim | er:<br>er:<br>w: | 01-apr-2016 12:00a              | an                                  |            |                         |             |                                                      |                                                                                     |           |
|                                                                                                    | \$                    | Discharge Notes                                                                                                    |                                                      |                                                           | ALLERGIES                                                                                               |                  |                                 |                                     |            |                         |             |                                                      |                                                                                     |           |
|                                                                                                    |                       | Allengy<br>prenut<br>Medication Da<br>Region to                                                                                                    | Severity<br>Moderate<br>asage Strength<br>ng 10 MG   | Date Starte<br>16-AUG-201                                 | Reaction<br>develops rashes, hives<br>CURRENT MEDICATIONS<br>6 Date Discor<br>7 15-AUG-201              | ntinued<br>8     | Centidential<br>Highly Confider | nsel                                |            |                         |             |                                                      |                                                                                     |           |
|                                                                                                    |                       | Service<br>Pupi Counseling<br>Pupi Counseling                                                                                                    | First Date Last<br>07-4pr-2017 07-4p                 | Nate         Pe           e-2017         JEA           AN | ACTIVE SERVICES avider Total Comp NNE DAWS 1 NALO 0                                                     | leted            | Total Scheduled<br>D<br>D       | Total Cancelled<br>0<br>0           |            |                         |             |                                                      |                                                                                     |           |

To enter **Problem/Conditions** (formerly **Chronic Conditions)**, follow **Steps 1-4 above**. **Step 5** Click on **Problems/Conditions** 

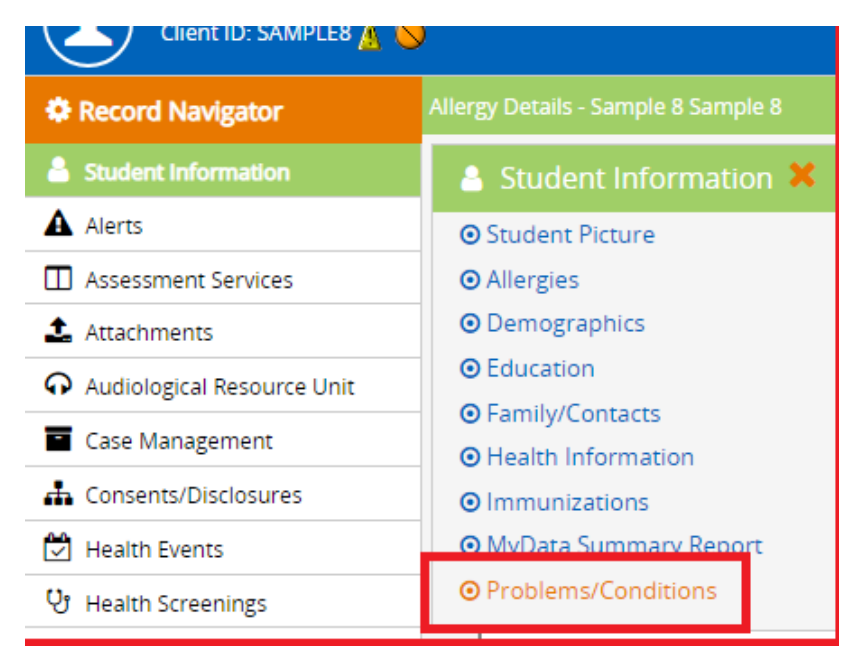

Step 6 Click New

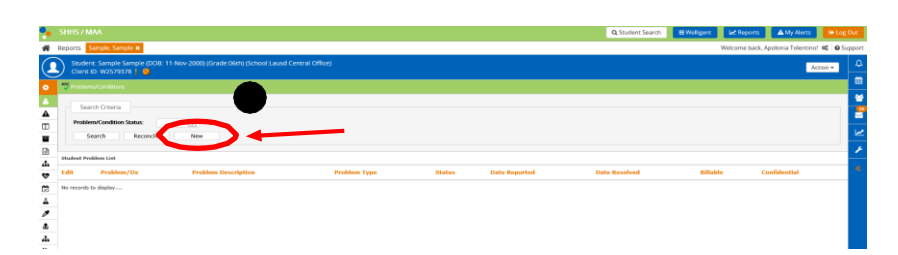

**Step 7** Complete the following:

(a) **Problem/Dx:** click inside the box to get the search screen for ICD 10 database (see below for instructions on ICD 10 search

(b) **Problem Status**: indicate if it's Current, At Risk for or Resolved (applicable if updating an existing **Chronic Condition** entry

(c) **Problem Type:** Chronic

(d) Show Alert: check to show Alert icon next to student's name

(e) Education Materials Provided: Check box if appropriate

(f) Completed Asthma Action Plan on File: Applicable for students with Asthma

(g) Notes and Comments: Enter if medication is being taken at home or school

(h) Click Save

See screenshot below.

Click inside the **Description** box. Click **Search.** Click the check mark under the **Select** column

| welligent lausd net/pls/i | enweb/shisutil.icd_search | beader?lockselection=YES&dfie | eld=f phys dist |            |                                       |
|---------------------------|---------------------------|-------------------------------|-----------------|------------|---------------------------------------|
|                           | osis Search               |                               |                 | Descripti  | on                                    |
| Code Sets                 | 🕒 ICD 10                  |                               |                 | asthma     | 1                                     |
| 🖨 ICD-10                  | Description               |                               | Code            | Grouping   | g: 💌                                  |
|                           | asthma<br>Grouping: 🗸     |                               |                 | Select     | ICD-10 Description                    |
|                           | Select                    | ICD-10 Description            |                 | ſ.         | Adv Effct Antiasthmatics, Init Encntr |
|                           |                           | You must s                    | pecify some se  | Ø          | Adv Effct Antiasthmatics, Sqla        |
|                           |                           |                               |                 | ſ.         | Adv Effct Antiasthmatics, Subs Enco   |
|                           |                           |                               |                 |            | Antiasthmatics                        |
|                           |                           |                               |                 | ſ <b>⊘</b> | Antiasthmatics, Nec                   |
|                           |                           |                               |                 |            | Asthma*                               |

To enter Alerts, follow Steps 1-4 above.

Step 5When entering Alerts, click Alerts from the Record Navigator

| SHHS / MAA                                  |                                                     |                                 |                      |              |                 | Q Student S       | earch 🛛 🗮 Welligent              | Reports A My Alerts | € Log    | Out |  |  |
|---------------------------------------------|-----------------------------------------------------|---------------------------------|----------------------|--------------|-----------------|-------------------|----------------------------------|---------------------|----------|-----|--|--|
| Announcements Sample,                       | mple 🗙 Welcome back, Apolonia Tolentinol. 📽 🙆 Suppo |                                 |                      |              |                 |                   |                                  |                     |          |     |  |  |
| Student: Sample Samp<br>Client ID: W2579378 | ole (DOB: 11-Nov-2000) (Grade:06                    | h) (School:Lausd Central Of     | fice)                |              |                 |                   |                                  |                     | Action 🕶 | ۵   |  |  |
| Record Navigator                            | Q Reminders                                         |                                 | »                    | 🛱 Schedule f | or Aug 31, 2017 |                   |                                  | »                   | )<br>()  |     |  |  |
| Student Internation                         | Datable                                             | Activity                        | Detail               |              | Time            | Provider          | Description                      | Status              |          |     |  |  |
| Alerts                                      | Clid                                                | HERE to view a list of reminder | s for Sample Sample. |              |                 | Sample Sample ha  | s no appointments or events sch  | eduled for today.   |          |     |  |  |
| Inconcentients                              |                                                     |                                 |                      |              |                 |                   |                                  |                     |          | ~   |  |  |
| Case Management                             | Active Medication List                              |                                 |                      | >            | A Recent or F   | Pending Lab Tests |                                  |                     | >        | _   |  |  |
| Case Notes                                  | Medication                                          | Start Date                      | Quantity/Refills     |              | Lab             | Date              | Status                           | Results             |          | 8   |  |  |
| Consents                                    | B Ditalia                                           | 16 Aug 2017                     |                      |              |                 | - Ste             | ele Cample has no vocent lab una |                     |          |     |  |  |
| 😍 Health Events                             | n ruailtí                                           | 10-Aug-2017                     | /0                   |              |                 | Sam               | pre sampre nas no recent lao wol | ΓK.                 |          |     |  |  |

#### Step 6 Click New

|          |                          |                                     |                          |                      |           |                                         |       |                                 |                       | - ð ×                   |
|----------|--------------------------|-------------------------------------|--------------------------|----------------------|-----------|-----------------------------------------|-------|---------------------------------|-----------------------|-------------------------|
| ÷        | ء 🖯                      | https://welligent.lausd.net/pls/iep | web/wellnet.wellmain     |                      |           | ,D → 🚔 C 🐤 welligent.lausd.             | net × |                                 |                       |                         |
| Ele      | <u>E</u> dit <u>V</u> ie | ew Fgvorites ∐ools <u>H</u> elp     |                          |                      |           |                                         |       |                                 |                       |                         |
| •        |                          |                                     |                          |                      |           |                                         |       | Q Student Search                | ≡ Welligent 🖉 Reports | My Alerts 🕞 Log Out     |
| *        | Annour                   | ncements Sample, Misis 🗙            |                          |                      |           |                                         |       |                                 | Welcome bac           | olentino! 📽 🛛 🛛 Support |
|          | Stu                      | udent: Misis Sample (DOB: 0         | 1-Oct-2012) (Grade:01st) | (School:Lausd Centra | l Office) |                                         |       |                                 |                       | Action -                |
| \$       | ABC Ale                  | ent ID: 1516968 <b>y =</b><br>rts   |                          |                      |           |                                         |       |                                 |                       | New 🗎                   |
| ۵        |                          | Search Criteria                     |                          |                      |           |                                         |       |                                 |                       |                         |
| <b>A</b> | Ty                       | pe of Alert:                        | V                        |                      |           |                                         |       |                                 |                       |                         |
|          | Ad                       | tive Between                        | and 📋                    | 8                    |           |                                         |       |                                 |                       |                         |
|          |                          |                                     |                          |                      |           |                                         |       |                                 |                       | ۶                       |
| 4        | Edit                     | Alert Type                          |                          | Effective            | Expires   | Priority                                |       | Alert Text                      |                       |                         |
| ۵        | 1                        | Assistive Device                    |                          | 06-Jan-2017          | Never     | Low Priority - Display in Alert Listing |       | Assistive Devicekahfdlksahflkas |                       |                         |
| Ï        | 1                        | Health Alert                        |                          | 09-May-2016          | Never     | Low Priority - Display in Alert Listing |       | Health Alert test test          |                       |                         |
| Ā        |                          |                                     |                          |                      |           |                                         |       |                                 |                       |                         |

#### Step 7 Select the Type of Alert

- **Assistive Device** use if student has a temporary (crutches or permanent assistive device (walker, wheelchair) for mobility
- Audio Alert generally use by the School Audiometrist and School Nurse updates by entering an expiration date if there is a new information from the student's medical provider or audiologist's report
- Health Alert any health alert that needs accommodation/s not covered by other types
- Life Threatening Condition any condition that is not covered by information entered in Allergies
- **Other** alerts not covered by the types previously classified
- o Special Needs -
- Vision accommodations regarding vision
- Waiver if student has an immunization waiver to any type of immunization

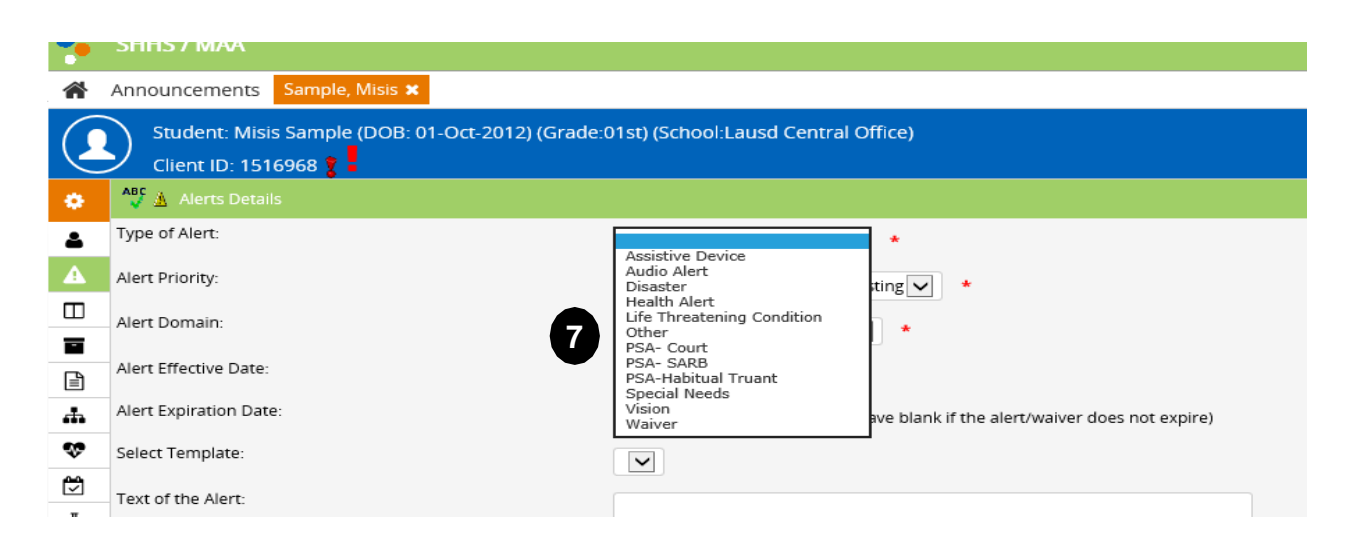

- Step 8 Select Alert Priority (1) High-Priority Force User to Read or (2) Low Priority-Display in Alert Setting
- Step 9 Alert Domain: All Service Delivey Modules
- Step 10Alert Effective Date: beginning date which is normally the date that alert is being<br/>entered into the system<br/>The Alert Expiration Date can only be entered if it's known. Otherwise, it is completed<br/>when the alert is no longer needed
- **Step 11** Enter **Text of the Alert** special instructions or accommodations needed in relation to the type of the alert
- Step 12 Click Save. Click OK.

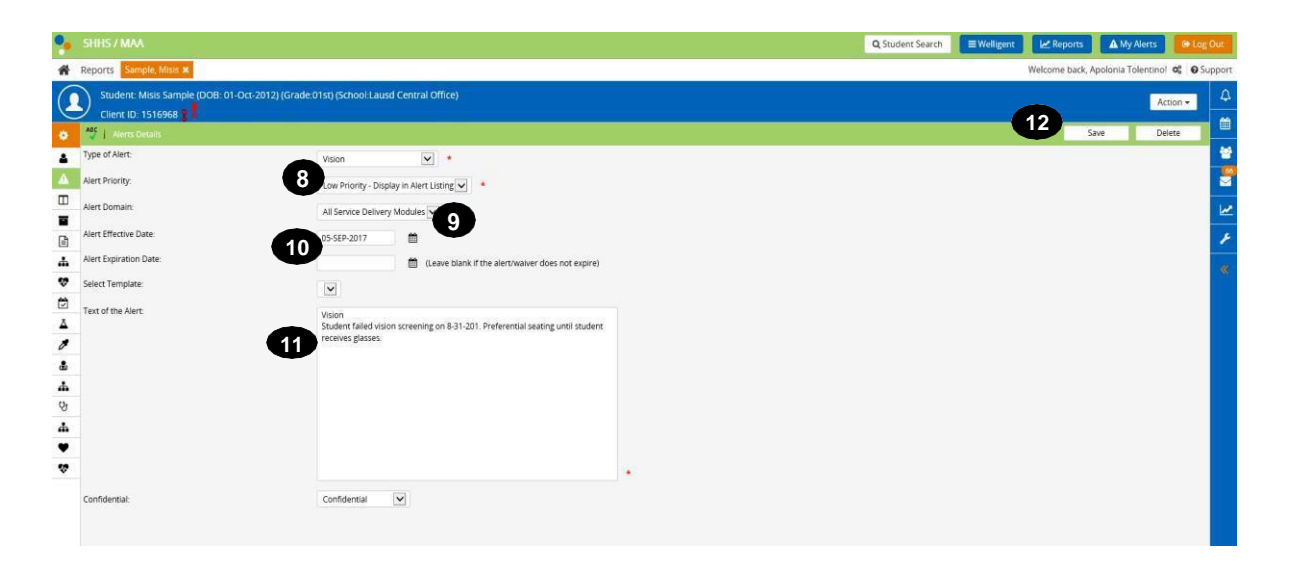

An alert entered by a different provider should not be modified or changed by another provider. If an alert no longer applies, enter the expiration date.

#### **Reports located in the Clinic Reports Category:**

- Allergy Listing, Report ID 2777
- Problems/Condition Listing, Report ID 2778, (formerly, Chronic Condition)
- Medical Alerts (Alert) Report ID 2709 (includes Alerts, Allergies, Problems/Conditions, Medication and Protocol or DMM Services information)